#### Cómo trabajar con el sistema de Fine Cloud License

Programas: **GEO5**, FIN EC, TRUSS4

El objetivo de este manual es mostrar el trabajo básico con el nuevo sistema de licencia en nube **Fine Cloud License** 

A partir de la edición 2025, todos los programas de Fine están protegidos por su propio sistema basado en la nube.

Después de comprar el software, se crea una cuenta de Fine para cada usuario. Para iniciar sesión en la cuenta, debe usar una dirección de correo electrónico (ingresada al realizar la compra o la Orden de compra por parte del dealer) y una contraseña (se le enviará un enlace de configuración de contraseña por correo electrónico al configurar la licencia).

Estas credenciales de inicio de sesión se utilizan para:

1) Para instalar los programas

2) Para ejecutar los programas

3) Para acceder al servicio de licencias, donde se pueden transferir licencias:

por ejemplo, para su uso sin conexión

4) Para acceder a la Tienda online, donde se pueden administrar usuarios, sus permisos o comprar programas adicionales

Describiremos cada uno de estos puntos en detalle

#### 1) Instalar los programas

Primero, descargue el Fine Installer 2025 desde la web de <u>Fine</u>: https://www.finesoftware.es/software-geotecnico/instalacion/

| fine       | Software G<br>GEO5          | Geotécnico       |              |         |          |        | Q (8) ਦੁ ESPAI | Tienda |
|------------|-----------------------------|------------------|--------------|---------|----------|--------|----------------|--------|
| Soluciones | Características             | Programas        | Capacitación | Soporte | Noticias | Tienda | Acerca de Fine |        |
| GE05       | ación<br>Seotécnico > Sopor | te + Instalación |              |         |          |        |                |        |

Descargue la instalación, mejoras o actualización para su software.

| Fine Installer 2025                            | Versión: Fecha:<br>2025 14/01/2025 |                                                                                                    |
|------------------------------------------------|------------------------------------|----------------------------------------------------------------------------------------------------|
| Descargar (1,19 MB)                            |                                    | Requisitos mínimos del sistema                                                                                                    |
| Fine Installer automatically installs or updat | es purchased software.             | Resolución de pantalle 1024×768 pixels<br>Graphics adapter supporting OpenGL 3.3<br>Puerto USB 2.0 (excepto versiones Demo y Llaves de seguridad por software)<br>Requisitos <u>recomendados</u> del sistema |
| Idiomas 💼 🖬 🖬 🖬 🗮                              | * • • • • • • • • • • • • • • •    | Nota: ¿Utilizas Mac? Pruebe GE05 <u>con la virtualización o con arrangue dual</u> .                                                                                                    |

Ejecute el archivo descargado (FineInstaller.exe) e ingrese sus **credenciales de inicio de sesión**. Si planea iniciar sesión desde esta computadora con regularidad, puede optar por guardar las credenciales.

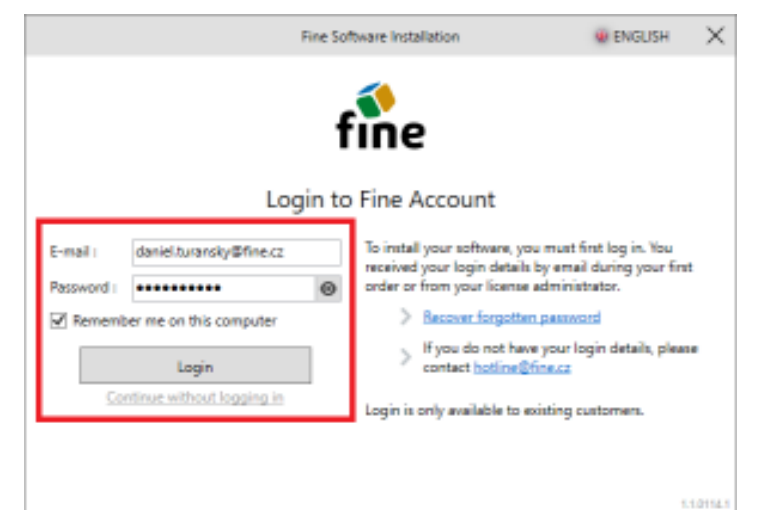

Después de hacer clic en "LOGIN (Iniciar sesión)", aparece un nuevo cuadro de diálogo:

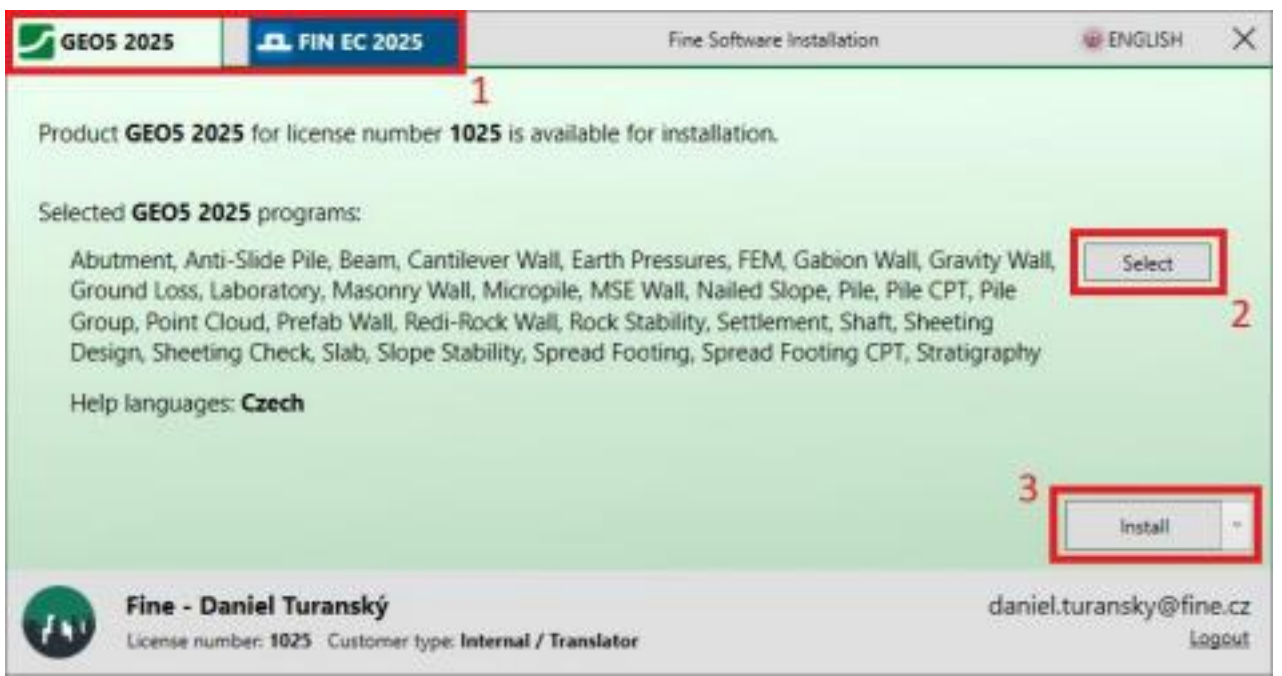

En la sección superior (1), puede ver las pestañas de los productos individuales. Se pueden instalar los programas GEO5. En este manual, demostraremos la instalación de los programas GEO5.

Con el botón "**Edit** (Editar)" (2), puedes personalizar los programas que deseas instalar. De forma predeterminada, se seleccionan todos los programas. Los programas que no hayan sido adquiridos (comprados) por el usuario se instalarán como versión demo.

Los programas en sí incluyen todas las opciones de idioma, pero aquí puedes seleccionar en qué idiomas se instalará la documentación de **Ayuda**".

Para continuar con la instalación, haga clic en el botón "(**Install** (Instalar)" (3). Hay opciones adicionales, como volver a una versión anterior o seleccionar versiones de 32 bits o 64 bits, disponibles en la flecha desplegable.

| GEOS      | 2025                                                                   | Fine Software Installation | 😻 ENGLISH 🗙                       |
|-----------|------------------------------------------------------------------------|----------------------------|-----------------------------------|
| GEO5 20   | 025 installation has been completed succ                               | essfully.                  |                                   |
| Take a lo | ok at the additional materials we have p                               | repared for you:           |                                   |
| > 7       | /ideo tutorials                                                        |                            |                                   |
| > 5       | ingineering manuals                                                    |                            |                                   |
| > 5       | Online belp                                                            |                            |                                   |
| You can   | find programs in the Start Menu or on th                               | e Desktop.                 |                                   |
|           |                                                                        |                            | Close                             |
|           | Fine - Daniel Turanský<br>License number: 1025 Customer type: Internal | / Translator               | daniel.turansky@fine.cz<br>Logout |

Una vez instalados exitosamente, los programas aparecerán en la carpeta "GEO5 2025" en tu escritorio, y podrás proceder a ejecutarlos..

### 2) Ejecución de programas y acceso a licencias

Cuando inicie cualquier programa instalado, aparecerá una ventana de inicio de sesión para ver las licencias disponibles.

Si guardó sus credenciales durante la instalación, el inicio de sesión se realizará automáticamente. De lo contrario, también puede guardar sus credenciales aquí. Ingrese sus credenciales de inicio de sesión y haga clic en "Iniciar sesión en la cuenta de Fine y ejecutar".

| GEO5 2025 Gabion Wall                                    |                         |                          |  |  |  |  |  |
|----------------------------------------------------------|-------------------------|--------------------------|--|--|--|--|--|
| - License                                                |                         |                          |  |  |  |  |  |
| The user is not log<br>Gabion Wall<br>No offline license | Demo version            |                          |  |  |  |  |  |
|                                                          |                         | 💭 Search again           |  |  |  |  |  |
| - Fine Account -                                         |                         |                          |  |  |  |  |  |
| E-mail :                                                 | daniel.turansky@fine.cz | → Log in to Fine account |  |  |  |  |  |
| Password :                                               |                         | - and run                |  |  |  |  |  |
| Remember me                                              | Forgot your password?   |                          |  |  |  |  |  |
| Licensing service                                        | × Exit the program      |                          |  |  |  |  |  |

Después de iniciar el programa, puede consultar los detalles de la licencia en la ventana "**About** (**Acerca de**) ", que está disponible en el menú de control, en el menú "**Settings** (**Configuración**)". En la pestaña "**License** (**Licencia**)" (1), encontrará información sobre su licencia y su ubicación de almacenamiento (2).

La **licencia se almacena por defecto en línea (en la Nube) en una cuenta Fine**, en este caso es conveniente que puedas tener los programas instalados en cualquier cantidad de computadoras. Por otro lado, debes tener acceso permanente a Internet para poder usarlos.

Para el uso sin conexión, las licencias se pueden transferir a un ordenador o a una llave de hardware mediante el **Fine Licensing Service** (3). Este proceso se explica en la siguiente sección.

| About the program                                                                                                    | ×                         |  |  |  |  |
|----------------------------------------------------------------------------------------------------|---------------------------|--|--|--|--|
| GEO5 - Gabion Wall (64 bit)                                                                                                    |                           |  |  |  |  |
| Design and verification of gabion walls                                                                                                    |                           |  |  |  |  |
| Program version : 2025.17 (64 bit)                                                                                                    | License number : 1025     |  |  |  |  |
| © Fine spol. s r.o. License Authors System Acknowledgements                                                                                                    |                           |  |  |  |  |
| Saved login to Fine account : 1<br>daniel.turansky@fine.cz                                                                                                    | Forget login details      |  |  |  |  |
| Company : Fine - Daniel Turanský<br>License number : 1025<br>License type : Enterprise<br>E-mail : daniel.turansky@fine.cz<br>Location : online on Fine account<br>Internal licenses : Fine 2<br>3<br><u>Fine Licensing Service</u> |                           |  |  |  |  |
| Version : latest already installed<br>Edition : latest already installed                                                                                                    |                           |  |  |  |  |
| Update : check and notify                                                                                                    | <ul> <li>Close</li> </ul> |  |  |  |  |

# 3) Gestión de licencias en el Fine Licensing Service

El **Fine Licensing Service** abre como un sitio web local y funciona sin conexión. Comience iniciando sesión con sus credenciales.

| 👻 🚯 Fine License Service | × +                   |                 |                  |                    |                | -        |           | ×      |
|--------------------------|-----------------------|-----------------|------------------|--------------------|----------------|----------|-----------|--------|
| < → ୯ ଲ (O               | localhost55567/?acce  | sToken=pDasW1E0 | OqWgcmzcVYq21    | Iszk3DDKu3LHp&acce | essTokenValidU | ☆        | ± 0       | :      |
| 🔡 🕴 🚺 Kalendáł Google    | GEO5 New Features     | 🖬 EM 📑 Vyvoj    | j/Feedbacks - T  | Ta                 |                | » C      | Všechny z | áložky |
| fine 🙏 (Not logge        | d in) 🕑 Login         |                 |                  |                    |                | 6        | 🖗 Langua  | ge *   |
|                          | Available license     | s ()            |                  |                    |                |          |           |        |
| Q Available licenses     | Program               | fersion Nu      | umber of license | 25                 | Validity       | Location | 1         | ID     |
| Service settings         | No licenses were four | nd.             |                  |                    |                |          |           |        |
| ③ Service info           |                       |                 |                  |                    |                |          |           |        |
|                          |                       |                 |                  |                    |                |          |           |        |

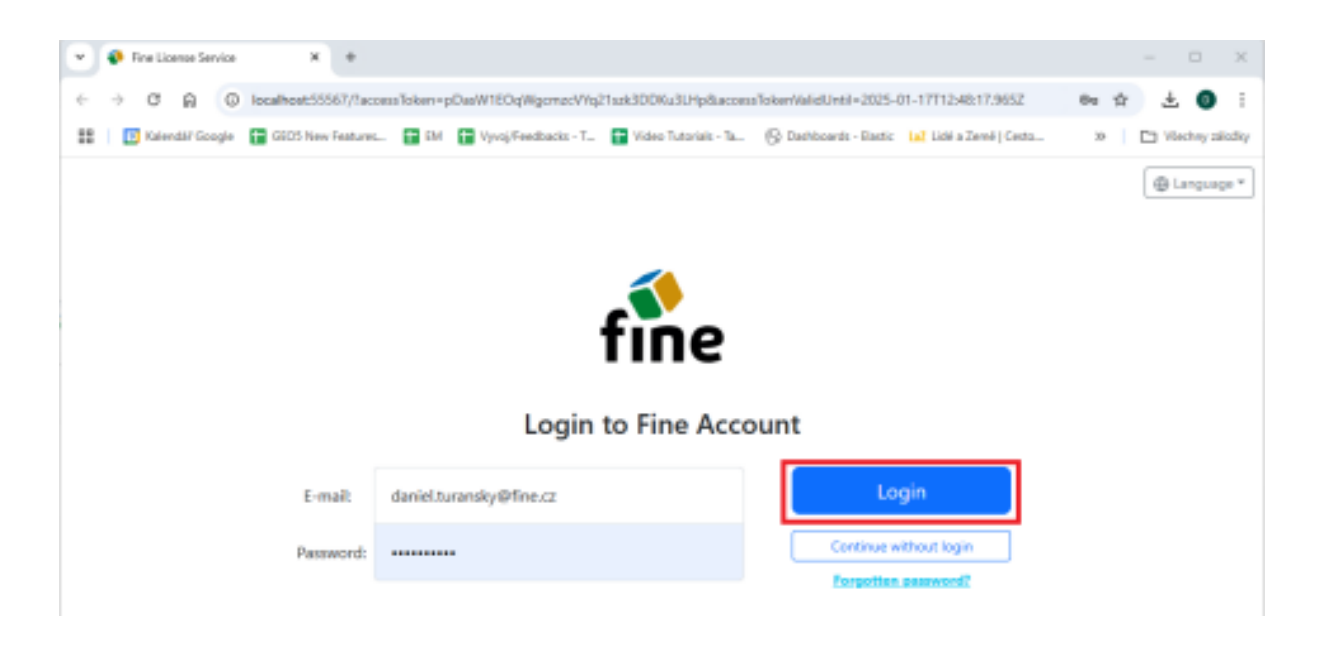

En la pestaña "**Offline Licenses** (**Licencias sin conexión**)", verás dónde se pueden transferir tus licencias (1):

Normalmente, al ordenador que estés usando (llave de software).

Si has conectado una llave física por hardware (hardlock) a tu ordenador, también se pueden almacenar las licencias en ella.

Para transferir las licencias, haga clic en el botón "Transferir licencias a la llave" (2). La transferencia de la licencia a la PC requiere el módulo TPM 2.0

| at A Day Dawns Family            | × .                   |                   |                                    |                                                  |                            |
|----------------------------------|-----------------------|-------------------|------------------------------------|--------------------------------------------------|----------------------------|
| - The Lorde Service              | <u> </u>              |                   |                                    |                                                  |                            |
| < → C A (0)                      | localhost:55567/?ac   | oessToken=pDasW18 | OqWgemzeVYq21szk3DDKu3LHp8         | SaccessTokerWalidUntil=2025-01-17T12x48:17.9     | 55Z 🛯 🕸 🏦 🕘 🗄              |
| 🔡   🔝 Kalendář Google 🕻          | GLDS New Featurer     | 🗆 🔛 EM 🚹 Vyv      | oj/Feedbacks - T 🚹 Video Tutoriais | i - Ta. — 🛞 Darhboards - Elastic 🖬 Lidé a Zemé ( | Centa 39 📄 Viechny záložky |
| fine 🔉 daniel.turare             | sky@fine.cz 🕚         | Log Out           |                                    |                                                  | G Language *               |
|                                  | Offline License       | 15 <i>C</i>       |                                    |                                                  |                            |
| G Available licenses             | Status                | Туре              | Info                               | Company                                          | License Number             |
| C Offline Licenses               | () empty              | HW key            | memo (545036131)                   | Fine - Daniel Turanský                           | 1025                       |
| S. Unar                          | () empty              | software key      | DAN                                | Fine - Daniel Turanský                           | 1025                       |
|                                  |                       |                   | 1                                  |                                                  |                            |
| Service settings                 |                       |                   | •                                  |                                                  |                            |
| <ol> <li>Service into</li> </ol> |                       |                   |                                    |                                                  |                            |
|                                  |                       |                   |                                    |                                                  |                            |
|                                  |                       |                   |                                    |                                                  |                            |
|                                  |                       |                   |                                    |                                                  |                            |
|                                  |                       |                   |                                    |                                                  |                            |
|                                  | Selected key          |                   |                                    |                                                  |                            |
|                                  | A. Transfer Loss      | ses into the key  |                                    |                                                  |                            |
|                                  | This loss constains a | o Sconner         |                                    |                                                  |                            |
|                                  | This key contains h   | C R. PTERL        | 2                                  |                                                  |                            |

En este ejemplo, transferiremos licencias del programa MEF y sus módulos a la computadora (llave de software).

Seleccione la cantidad deseada de licencias para los programas elegidos.

La cantidad total de licencias disponibles se muestra después de la barra.

Para transferir más licencias, es conveniente utilizar las opciones de filtrado y selección disponibles en los

encabezados de columna. (  $\begin{array}{c} & & & \\ & & & \\ & & & & \\ & & & \\ & & & \\ & & & \\ & & & & \\ & & & & \\ & & & & \\ & & & & \\ & & & & \\ & & & & \\ & & & & \\ & & & & \\$ 

| Pra License Service  | * *                   |                                       |                          |                   |               |              |             |              |           |         |
|----------------------|-----------------------|---------------------------------------|--------------------------|-------------------|---------------|--------------|-------------|--------------|-----------|---------|
| + C A 0              | localhoet:05567/facor | nalakan-pOwW1EOq/AgonacV1             | g2Tack3DDKu3LHp          | diacons lotter/da | istinti-20    | 5-01-17112   | 40:17,965   | 2 84 12      | 1         |         |
| 🗄 🔃 Kalendal' Google | GEOS New Features.    | IN DivyopFeedbackt-T.                 | Hideo Tutorial           | 1-14. (§ Der      | thow 21 - Day | nic tal tale | a Temé   Ca | eta te       | D Viector | y mixed |
| fine A defeiture     | nike@finics) (b)      | og Out                                |                          |                   |               |              |             |              | 0.04      |         |
|                      | Software key (1       | 025 Fine - Daniel Turanský            | DAN                      |                   |               |              |             |              |           |         |
| Q Available Sceners  | Transfer Teamore      | and the key x close                   |                          |                   |               |              |             |              |           |         |
| Di Officia Linamata  | A Maximal angles      | stion of offline licenses is 90 days. |                          |                   |               |              |             |              |           |         |
| Jl, Meet             | Product 🖓 =           | Program 🖓 +                           | Version $\nabla^{ \phi}$ | Type $\nabla^+$   | Number        | of licenses  | B*          | Validity 🖓 + | 10 7      | •       |
| 🗇 Service settings   | GEOS                  | Slab                                  | 2025                     | enterprise        | 0             | 11           |             | permanent    | 1         |         |
| 🗇 Service into       | GEO5                  | Gabion                                | 2025                     | enterprise        | 0.            | 11           |             | pomanent     | 1         |         |
|                      | GEOS                  | Naled Slope                           | ,3125                    | enterprise        | 0             | 11           |             | pemanent     | t         |         |
|                      | 6805                  | Micropile                             | 2025                     | enterprise        | a             | 11           |             | permanent    | +         |         |
|                      | GEO5                  | FEM                                   | 2025                     | enterprise        | 1             | 18           |             | permanent    | ÷         |         |
|                      | GEOS                  | FEM - Consolidation                   | 2025                     | enterprise        | 11            | 11           |             | permanent    | i.        |         |
|                      | GECIS                 | FEM Water Flow                        | 2025                     | enterprise        | 10            | 15           |             | permanent    | 12        |         |
|                      | 0605                  | FEM - Turnel                          | 2025                     | enterprise        | 10            | 11           |             | permanent    | 1         |         |
|                      | GEO5                  | FEM - Earthquake                      | 2025                     | enterprise        | 1             | 14           |             | permanent    | 4         |         |
|                      | GEOS                  | Dearn                                 | 2025                     | enterprise        | ۵.            | 73           |             | permanent    | 15        |         |
|                      | 0805                  | Abutment                              | 2025                     | enterprise        | 0.1           | /1           |             | permanent    | 1         |         |
|                      | GEO5                  | Spread Footing                        | 2025                     | enterprise        | 0             | 76           |             | permanent    | 1         |         |
|                      | GDOS                  | Sheeting Design                       | 2025                     | enterprise        | α             | 71           |             | permanent    | 1         |         |
|                      | GEOS                  | Sheeting Check                        | 2025                     | enterprise        | ά             | /1           |             | permanent    | . t.      |         |
|                      | 6805                  | 5le                                   | 2025                     | entorprise        | 0             | /1           |             | permanent    | 1         |         |
|                      |                       |                                       | and a                    |                   |               |              |             |              |           |         |

Haga clic en "Transferir licencias a llave" y las licencias se almacenarán.

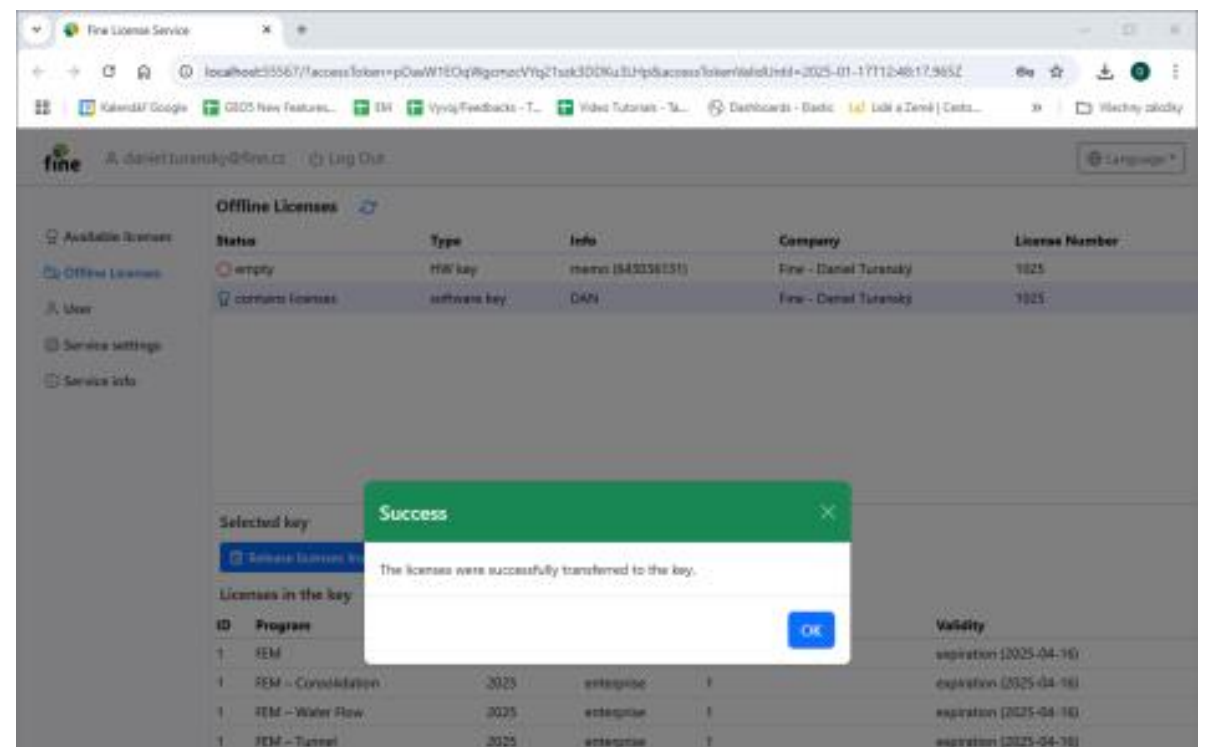

Ahora puedes ejecutar programas seleccionados localmente en la computadora sin necesidad de una conexión a Internet.

## 4) Gestión de usuarios en la tienda online

Los usuarios con más de una licencia pertenecen a la categoría Business o Enterprise.

Estos usuarios pueden tener varias cuentas de inicio de sesión, que se administran a través de la tienda online en el sitio web de Fine.

Inicie sesión en la tienda online visitando el sitio web de Fine: https://www.finesoftware.es/software-<u>geotecnico/</u> Haga clic en el ícono de usuario e ingrese sus credenciales:

| Geotechnical Software<br>GEOS   | Structural Software<br>FIN EC             | Roof Truss Design<br>TRUSS4                           |      | E ENGLISH   EUR         |
|---------------------------------|-------------------------------------------|-------------------------------------------------------|------|-------------------------|
|                                 |                                           |                                                       |      | Shop                    |
| LOGIN<br>for existing customers |                                           |                                                       |      | Customer Type: Personal |
| E-mail                          | First login? Reques<br>Forgot your passwi | t your login information.<br>ord?                     |      | Shopping Cart           |
| Password                        | Your login credenti<br>first purchase.    | able only for existing<br>als are sent by email after | the  | Order Summary           |
| Remember me                     |                                           |                                                       | Tota | I 0,00 €                |
| Login                           |                                           |                                                       |      | Order                   |

Una vez que haya iniciado sesión, seleccione "User Management" (Administración de usuarios)

| Geotechnical Software Struct<br>GEOS                                                                                | ural Software Roof Truss Design<br>TRUSS4 | L CHOLISH   EUR<br>Shop                                                                                                    |
|----------------------------------------------------------------------------------------------------|-------------------------------------------|----------------------------------------------------------------------------------------------------|
| Select new software                                                                                                 | ion  Summary and confirm                  | Antion Fine - Daniel Turar A<br>License Number: 1828<br>Internal license<br>daniel.turansky@fine.cz<br>Change Password<br>Logout |
| Subscription                                                                                                    | Perpetual                                 | Shop<br>Order History                                                                                                    |
| Programs and packages                                                                                               | Price Number of<br>(1 year) Licenses      | Total My Subscriptions                                                                                                    |
| GEOS Package Professional                                                                                           | 7990 6 💿 🛄 💿                              | Change Company Details<br>User Management                                                                                        |
| GEOS Package Basic<br>All programs excluding FDM, Ground Loss and Shaft                                             | 5890 € • • •                              | Shopping Cart                                                                                                    |
| GEOS Package Foundation<br>Pile, Micropile, Pile Case, Pile CPT, Spread Footing, Spread<br>Footing CPT, Seam, State | 2090 K 💿 🛄 💿                              | 0rder Summary                                                                                                    |

Haga clic en "Create User (Crear usuario)":

| User Manageme                   | nt                  | Fine - Daniel Turar A<br>License Number: 1025<br>Internal license |
|---------------------------------|---------------------|-------------------------------------------------------------------|
| User                            | Permissions         | daniel.turansky@fine.cz                                           |
| daniel.turansky@fine.cz (Daniel | Turanský) 🖉 💩 🛒 🚍 😤 | Change Password<br>Logout                                         |
| Create User                     |                     | Fine - Daniel Turanský                                            |

Complete la dirección de correo electrónico del usuario y la nota opcional. Luego, asigne los permisos al nuevo usuario.

| Create User                |                                  | Fine - Daniel Turanský ALCense Number: 1025<br>Internal license                                            |
|----------------------------|----------------------------------|----------------------------------------------------------------------------------------------------|
| USER                       | PERMISSIONS                      | daniai turansku@fina.cz                                                                                    |
| E-mail *                   | Access to Software               | Change Password                                                                                            |
| john.smith@dstructures.com | License Transfer for Offline Use | Logout                                                                                                    |
| Note                       | Purchase of New Software         |                                                                                                    |
| Principal Engineer         | Use of Saved Payment Card        | Fine - Daniel Turanský                                                                                     |
| ← Back                     | User Management                  | e<br>Shop<br>Order History<br>My_Licenses<br>My_Subscriptions<br>Change Company Details<br>User Management |

Después de hacer clic en "**Create** (**Crear**)", el nuevo usuario aparecerá en la lista de usuarios y recibirá un correo electrónico con un enlace para configurar su contraseña.

| The user was successfully created. User Management |             |        |        | Fine - Daniel Turanský 2<br>Ucerse Number: 1023<br>Internal license                                                             |  |  |
|----------------------------------------------------|-------------|--------|--------|----------------------------------------------------------------------------------------------------|--|--|
| User                                               | Permissions |        |        | daniel.turansky@fine.cz                                                                                                    |  |  |
| daniel.turansky@fine.cz (Daniel Turanský)          | e o șe e v  |        |        | Change Password                                                                                                    |  |  |
| john.smith@dstructures.com (Principal<br>Engineer) | e o te e e  | Update | Delete |                                                                                                    |  |  |
| Create User                                        |             |        |        | Fine - Daniel Turanský<br>Shop<br>Order History<br>My Licenses<br>My Subscriptions<br>Change Company Details<br>User Management |  |  |

El nuevo usuario podrá entonces iniciar sesión en los programas utilizando su correo electrónico y contraseña como de costumbre.